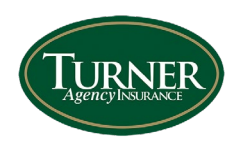

## **Obtaining an Auto ID Card**

1. Open/Launch the Turner Agency Mobile app and sign-in with your Username and Password.

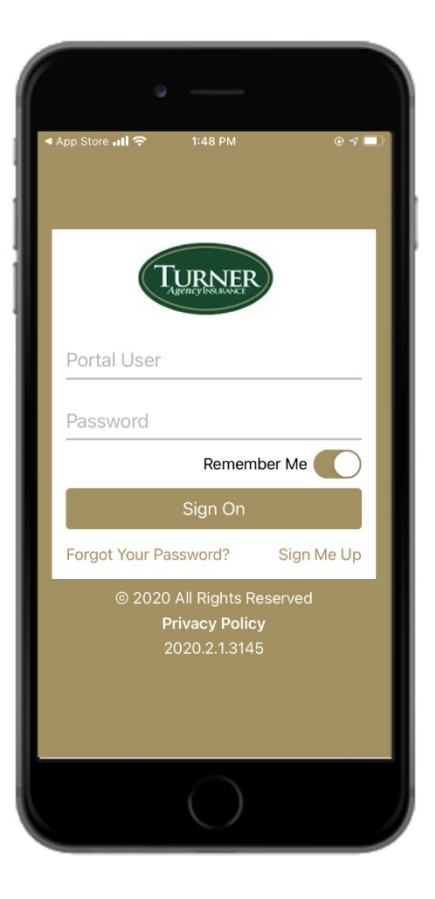

2. Select/Tap the "Auto ID" icon from the Home page "Dashboard" as shown below.

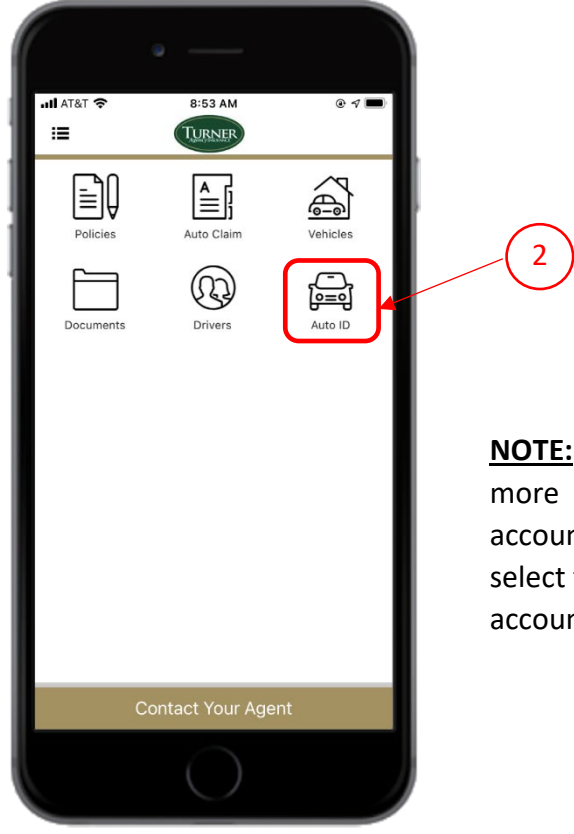

**NOTE:** If you have access to more than one insured account you will need to select the appropriate insured account on the next screen.

3. Select/tap the vehicle you wish to obtain an ID Card for.

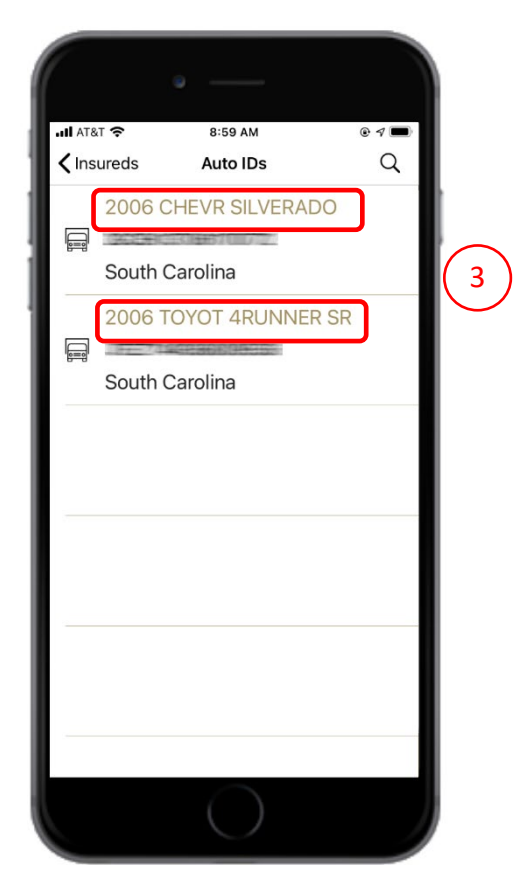

- 4. You will have the following options.
  - a. "Save" will save a copy of your "Auto ID" card to the Smartphone Photo Gallery.
  - b. **"Send"** will open your email application on the Smartphone, thus allowing you to **"Compose"** an email and send the ID Card.

|      | AT&T 奈                                                                                                    | 8:59 AM                                                                                                    | ۰ ۶                                                                                                    |      |
|------|----------------------------------------------------------------------------------------------------|----------------------------------------------------------------------------------------------------|----------------------------------------------------------------------------------------------------|------|
| <    | Back 2006                                                                                                 | CHEVR SILVERA                                                                                                    | DO                                                                                                    |      |
|      | SOUTH CA<br>COMMON MARKER CA<br>POLICY MARKER<br>VIEW COMMON BLAND<br>ACENCYCOMPANY BLAND CARE<br>ROLPHIC | ARCUNA INSURANCE IDENTIFICA<br>DENTIFICATION DE COMPANY<br>SUPERIOR DE COMPANY<br>SUPERIOR DE COMPA | TION CARD<br>Marcha, S. J. PREDAU,<br>Strategy and Strategy and Strategy<br>Strategy and Strategy and Str |      |
|      | Coverage Meets 5<br>5<br>THIS CA<br>VEHICLE                                                               | SC Minimum Financial Responsibility<br>HE MORTANT NOTICE ON REVERSE SOF<br>RD MUST BE KEPT IN THE INSU<br>E AND PRESENTED UPON DEM                                                                                                    | / Requirements<br>JRED<br>AND                                                                                                    |      |
|      | IN CASE OF ACCIDEN<br>soon as possible. Obtain<br>1. Name and ad<br>2. Name of Insu<br>vehicle involved.  | IT: Report all accidents to your<br>the following information:<br>dress of each driver, passenger an<br>rance Company and policy numbe.                                                                                                    | Agent/Company as<br>nd witness.<br>r for each                                                                                                    |      |
| (4b) | ACORD 10 SC (200101)                                                                                      | e Aconto contr                                                                                                    | 61<br>ORATION 2007. All rights reserved.                                                                                                    | (4a) |
|      | Send                                                                                                    | Sa                                                                                                    | ve                                                                                                    |      |